# Отложенный чек

- Откладывание чека
- Восстановление чека
- Операции с восстановленным чеком
- Просмотр отложенных чеков
- Проверка наличия незакрытых отложенных чеков перед закрытием смены

При работе торговых площадок может возникнуть ситуация, в которой покупатель временно не может оплатить покупку, или в чек необходимо добавить дополнительные товары, находящиеся в торговом зале далеко от кассы. В этом случае возникают риски образования очереди на кассе, что вызывает недовольство других покупателей и снижает их лояльность к торговому предприятию. Для продолжения работы с другими покупателями текущий чек может быть отложен, а затем восстановлен для дальнейшей работы.

В кассовом ПО Artix реализована возможность откладывать и восстанавливать чеки.

### Откладывание чека

Любой чек может быть временно отложен, а затем восстановлен для выполнения дополнительных операций с документом и произведения оплаты.

Для того чтобы отложить чек нажмите клавишу "Отложить чек", на экран будет выведен диалог для подтверждения операции:

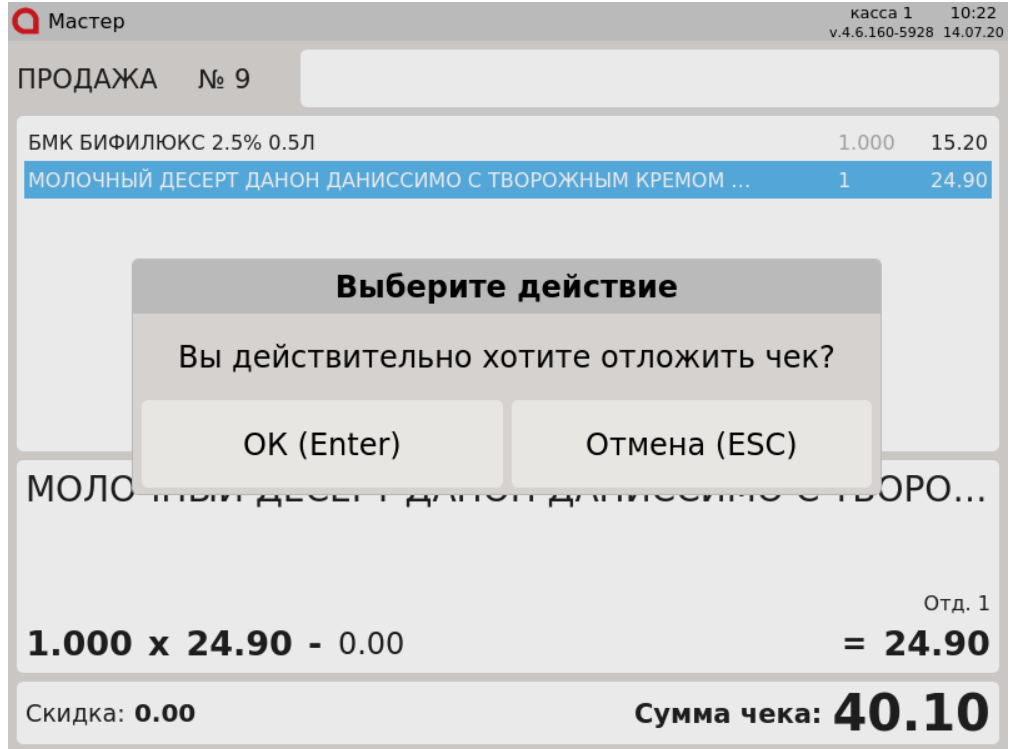

Отложить чек можно в режиме формирования товарной части чека или в подытоге, если в документ еще не добавлены оплаты. После подтверждения операции будет напечатана квитанция, по которой чек можно впоследствии восстановить.

Кассовое ПО Artix может быть настроено для использования кассы двумя способами:

- В обычном режиме, при котором можно и продавать товары, и откладывать чеки. В этом случае после печати квитанции программа переходит в режим открытого документа и готова к созданию нового чека.
- В специальном режиме касса настраивается таким образом, чтобы на ней можно было только откладывать документы. В этом случае программа
  после печати квитанции переходит в режим закрытого документа, минуя режим оплаты. Если касса работает в режиме, при котором можно только
  откладывать чеки, то на ней нельзя закрыть обычный или восстановленный документ продажи/возврата.

#### Восстановление чека

1. Восстановление отложенного чека возможно несколькими способами:

| ажмите клавишу<br>Мастер                                                                                                    | "Восстановить                                                                                                    |                                                                                                    |                                                                                                    |                                                                                                    | v.4.6.                                                                          | 160-5928                                                                                                | 14.07.20                                                             |
|----------------------------------------------------------------------------------------------------|----------------------------------------------------------------------------------------------------|----------------------------------------------------------------------------------------------------|----------------------------------------------------------------------------------------------------|----------------------------------------------------------------------------------------------------|---------------------------------------------------------------------------------|----------------------------------------------------------------------------------------------------|----------------------------------------------------------------------|
| тродажа                                                                                                    | № 10                                                                                                    |                                                                                                    |                                                                                                    |                                                                                                    |                                                                                 |                                                                                                    |                                                                      |
|                                                                                                    |                                                                                                    |                                                                                                    |                                                                                                    |                                                                                                    |                                                                                 |                                                                                                    |                                                                      |
|                                                                                                    |                                                                                                    |                                                                                                    |                                                                                                    |                                                                                                    |                                                                                 |                                                                                                    |                                                                      |
|                                                                                                    | Восста                                                                                                    | ановление                                                                                                    | э отложе                                                                                                    | нного чек                                                                                                    | a                                                                               |                                                                                                    |                                                                      |
|                                                                                                    | Вв                                                                                                    | едите ID о                                                                                                    | тложенно                                                                                                    | ого чека                                                                                                    |                                                                                 |                                                                                                    |                                                                      |
|                                                                                                    |                                                                                                    |                                                                                                    |                                                                                                    |                                                                                                    |                                                                                 |                                                                                                    |                                                                      |
|                                                                                                    | OK (                                                                                                    | (Enter)                                                                                                    | От                                                                                                    | мена (ESC                                                                                                    | )                                                                               | $\vdash$                                                                                                | _                                                                    |
|                                                                                                    |                                                                                                    |                                                                                                    |                                                                                                    |                                                                                                    |                                                                                 |                                                                                                    |                                                                      |
|                                                                                                    |                                                                                                    |                                                                                                    |                                                                                                    |                                                                                                    |                                                                                 |                                                                                                    |                                                                      |
|                                                                                                    |                                                                                                    |                                                                                                    |                                                                                                    |                                                                                                    |                                                                                 |                                                                                                    |                                                                      |
|                                                                                                    |                                                                                                    |                                                                                                    |                                                                                                    | Суммач                                                                                                    | ека:                                                                            | 0.0                                                                                                    |                                                                      |
| Скидка: <b>0.0</b><br>дентификатор мо<br>осстановлен и его<br>астройками прогр                                                                                                    | о<br>жно ввести вр<br>о можно будет<br>раммы может (                                                                                             | учную с клавиатурь<br>оплатить.<br>быть предусмотрен                                                                                       | ы, считать сканеро<br>ю автоматическо                                                                                                    | ом QR-код или штр<br>е распознавание и                                                                                             | оих-код на<br>идентифи                                                          | а квитан<br>катора о                                                                                    | ции, пос                                                             |
| Скидка: <b>0.0</b><br>дентификатор мо<br>осстановлен и его<br>астройками прогр<br>дентификатор отл<br>ить документ нево<br>а кассе имеется о                                                                   | жно ввести вр<br>можно будет<br>раммы может (<br>поженного чек;<br>озможно, если<br>открытый докум                                               | учную с клавиатурь<br>оплатить.<br>быть предусмотрен<br>а вручную или счит<br>:<br>иент. При попытке                                       | ы, считать сканеро<br>ю автоматическо<br>айте при помощи<br>восстановить отл                                                                                                    | ом QR-код или штр<br>е распознавание и<br>и сканера.<br>оженный чек на эн                                                          | оих-код на<br>идентифи<br>кран буде                                             | а квитан<br>катора о<br>т выведи                                                                        | ции, пос<br>тложенн<br>ено сооб                                      |
| Скидка: <b>0.0</b><br>дентификатор мо<br>осстановлен и его<br>астройками прог<br>дентификатор отл<br>ить документ нево<br>а кассе имеется о<br>Мастер                                                          | жно ввести вр<br>можно будет<br>раммы может (<br>поженного чек;<br>озможно, если<br>открытый докум                                               | учную с клавиатурь<br>оплатить.<br>быть предусмотрен<br>а вручную или счит<br>:<br>иент. При попытке                                       | ы, считать сканеро<br>но автоматическо<br>айте при помощи<br>восстановить отл                                                                                                    | ом QR-код или штр<br>е распознавание и<br>и сканера.<br>оженный чек на эн                                                          | рих-код на<br>идентифии<br>кран буде<br>ка<br>v.4.6.                            | а квитан<br>катора о<br>т выведч<br>сса 1<br>160-5928                                                   | ции, пос<br>тложенн<br>ено сооб<br>10:29<br>14.07.20                 |
| Скидка: <b>0.0</b><br>дентификатор мо<br>осстановлен и его<br>астройками прогр<br>дентификатор от/<br>ить документ нево<br>а кассе имеется о<br>Мастер<br>ПРОДАЖА                                              | жно ввести вр<br>можно будет<br>раммы может (<br>поженного чек<br>озможно, если<br>открытый докум<br>№ 10                                        | учную с клавиатуры<br>оплатить.<br>быть предусмотрен<br>а вручную или счит<br>:<br>иент. При попытке                                       | ы, считать сканеро<br>но автоматическо<br>"айте при помощи<br>восстановить отл                                                                                                    | ом QR-код или штр<br>е распознавание и<br>а сканера.<br>оженный чек на эн                                                          | рих-код на<br>идентифии<br>кран буде<br>ка<br>v.4.6.                            | а квитан<br>катора о<br>т вывед;<br>сса 1<br>160-5928                                                   | ции, пос<br>тложенн<br>ено сооб<br>10:29<br>14.07.20                 |
| Скидка: <b>0.0</b><br>дентификатор мо<br>осстановлен и егс<br>астройками прог<br>дентификатор от/<br>ить документ невс<br>а кассе имеется о<br>Мастер<br>ПРОДАЖА<br>МОЛОКО БМК                                 | жно ввести вр<br>можно будет<br>раммы может (<br>поженного чекк<br>озможно, если<br>открытый докум<br>№ 10<br>1.5% 1Л П/П                        | учную с клавиатурь<br>оплатить.<br>быть предусмотрен<br>а вручную или счит<br>:<br>мент. При попытке                                       | ы, считать сканеро<br>но автоматическо<br>айте при помощи<br>восстановить отл                                                                                                    | ом QR-код или штр<br>е распознавание и<br>1 сканера.<br>оженный чек на эн                                                          | оих-код на<br>идентифии<br>кран буде<br>ка<br>v.4.6.<br>1.0                     | а квитан<br>катора о<br>т вывед(<br>сса 1<br>160-5928                                                   | ции, пос<br>тложенн<br>ено сооб<br>10:29<br>14.07.20                 |
| Скидка: <b>0.0</b><br>дентификатор мс<br>осстановлен и егс<br>астройками прог<br>дентификатор отл<br>ть документ невс<br>а кассе имеется о<br>Мастер<br>ПРОДАЖА<br>МОЛОКО БМК                                  | жно ввести вр<br>о можно будет<br>раммы может (<br>поженного чека<br>озможно, если<br>открытый докум<br>№ 10<br>1.5% 1Л П/П                      | учную с клавиатурь<br>оплатить.<br>быть предусмотрен<br>а вручную или счит<br>:<br>мент. При попытке                                       | ы, считать сканеро<br>но автоматическо<br>айте при помощи<br>восстановить отл                                                                                                    | ом QR-код или штр<br>е распознавание и<br>а сканера.<br>оженный чек на эн                                                          | эих-код на<br>идентифии<br>кран буде<br>ка<br>v.4.6.                            | а квитан<br>катора о<br>т вывед,<br>сса 1<br>160-5928<br>00 1                                           | ции, пос<br>тложенн<br>ено сооб<br>10:29<br>14.07.20                 |
| Скидка: <b>0.0</b><br>дентификатор мс<br>оостановлен и егс<br>астройками прог<br>дентификатор отл<br>ть документ невс<br>а кассе имеется о<br>Мастер<br>ПРОДАЖА<br>МОЛОКО БМК                                  | жно ввести вр<br>можно будет<br>раммы может (<br>поженного чека;<br>озможно, если<br>лткрытый докум<br>№ 10<br>1.5% 1Л П/П                       | учную с клавиатурь<br>оплатить.<br>быть предусмотрен<br>а вручную или счит<br>:<br>мент. При попытке<br>ССОО                               | ы, считать сканерс<br>ю автоматическо<br>айте при помощи<br>восстановить отл<br>бщение                                                                                                    | ом QR-код или штр<br>е распознавание и<br>1 сканера.<br>оженный чек на эн                                                          | эих-код на<br>идентифии<br>кран буде<br>ка<br>v.4.6.                            | а квитан<br>катора о<br>т вывед<br>сса 1<br>160-5928<br>00 1                                            | ции, пос<br>тложенн<br>ено сооб<br>10:29<br>14.07.20                 |
| Скидка: 0.0<br>дентификатор мс<br>осстановлен и егс<br>астройками прог<br>дентификатор отл<br>ть документ невс<br>а кассе имеется о<br>Мастер<br>ПРОДАЖА<br>МОЛОКО БМК                                         | жно ввести вр<br>можно будет<br>раммы может (<br>поженного чека<br>озможно, если<br>лткрытый докум<br>№ 10<br>1.5% 1Л П/П<br>Воссс               | учную с клавиатуры<br>оплатить.<br>быть предусмотрен<br>а вручную или счит<br>:<br>мент. При попытке<br>Соо<br>Докуме<br>тановлени<br>нево | ы, считать сканера<br>но автоматическо<br>айте при помощи<br>восстановить отл<br>восстановить отл<br>восстановить отл<br>восстановить отл<br>восстановить отл<br>восстановить отл<br>восстановить отл<br>восстановить отл<br>восстановить отл<br>восстановить отл<br>восстановить отл<br>восстановить отл<br>восстановить отл                                                                                                    | сулниц<br>ом QR-код или штр<br>е распознавание и<br>і сканера.<br>оженный чек на эн<br>оженный чек на эн<br>т.<br>Т.<br>ННОГО ЧЕКА | рих-код на<br>идентифии<br>кран буде<br>ка<br>v.4.6.<br>1.0                     | а квитан<br>катора о<br>т выведи<br>сса 1<br>160-5928                                                   | ции, пос<br>тложенн<br>ено сооб<br>10:29<br>14.07.20                 |
| Скидка: 0.0<br>дентификатор мс<br>оостановлен и егс<br>астройками прогр<br>дентификатор от/<br>ть документ невс<br>а кассе имеется о<br>Мастер<br>ПРОДАЖА<br>МОЛОКО БМК                                        | ро<br>оможно ввести вр<br>оможно будет<br>раммы может и<br>поженного чека<br>озможно, если<br>открытый докум<br>№ 10<br>1.5% 1Л П/П<br>Восс      | учную с клавиатурь<br>оплатить.<br>быть предусмотрен<br>а вручную или счит<br>:<br>иент. При попытке<br>Докуме<br>тановлени<br>нево<br>ОК  | ы, считать сканера<br>но автоматическо<br>айте при помощи<br>восстановить отл<br>восстановить отл<br>востановить отл<br>восстановить отл<br>восстановить отл<br>востановить отл<br>востановить отл<br>востановить отл<br>востановить отл<br>востановить отл<br>восстановить отл<br>восстановить отл<br>восстановить отл<br>восстановить отл<br>восстановить отл<br>восстановить отл<br>восстановить отл<br>восстановить отл                                                                  | сулни<br>ом QR-код или штр<br>е распознавание и<br>окенный чек на эн<br>оженный чек на эн<br>т.<br>НОГО ЧЕКА                       | эих-код на<br>идентифии<br>кран буде<br>ка<br>v.4.6.<br>1.0                     | а квитан<br>катора о<br>т выведи<br>сса 1<br>160-5928                                                   | ции, пос<br>тложенн<br>ено сооб<br>10:29<br>14.07.20                 |
| Скидка: 0.0<br>дентификатор мс<br>оостановлен и егс<br>астройками прог<br>дентификатор от/<br>ть документ невс<br>а кассе имеется о<br>Мастер<br>ПРОДАЖА<br>МОЛОКО БМК                                         | жно ввести вр<br>можно будет<br>раммы может (<br>поженного чека<br>озможно, если<br>лткрытый докум<br>№ 10<br>1.5% 1Л П/П<br>Восс                | учную с клавиатурь<br>оплатить.<br>быть предусмотрен<br>а вручную или счит<br>:<br>иент. При попытке<br>Докуме<br>тановлени<br>нево<br>ОК  | ы, считать сканера<br>но автоматическо<br>айте при помощи<br>восстановить отл<br>восстановить отл<br>востановить отл<br>восстановить отл<br>восстановить отл | сулни<br>ом QR-код или штр<br>е распознавание и<br>окенный чек на эн<br>оженный чек на эн                                          | рих-код на<br>идентифии<br>кран буде<br>ка<br>v.4.6.<br>1.0                     | а квитан<br>катора о<br>т выведи<br>сса 1<br>160-5928<br>00 1                                           | ции, пос<br>тложенн<br>ено сооб<br>10:29<br>14.07.20<br>5.20         |
| Скидка: 0.0<br>дентификатор мс<br>осстановлен и егс<br>астройками прог<br>дентификатор отл<br>ть документ невс<br>а кассе имеется о<br>Мастер<br>ПРОДАЖА<br>МОЛОКО БМК<br>МОЛОКО БМК                           | ро<br>эжно ввести вр<br>роможно будет<br>раммы может (<br>поженного чека<br>озможно, если<br>№ 10<br>1.5% 1Л П/П<br>Воссс<br>15.20               | учную с клавиатурь<br>оплатить.<br>быть предусмотрен<br>а вручную или счит<br>:<br>weнт. При попытке<br>Докуме<br>тановлени<br>нево<br>ОК  | ы, считать сканера<br>но автоматическо<br>гайте при помощи<br>восстановить отл<br>восстановить отл<br>востановить отл<br>восстановить отл<br>восстановить отл<br>восстановить отл<br>восстановить отл<br>восстановить отл<br>восстановить отл<br>восстановить отл<br>восстановить отл<br>восстановить отл<br>восстановить отл                                                                                                    | сулни<br>ом QR-код или штр<br>е распознавание и<br>окенный чек на эн<br>оженный чек на эн                                          | рих-код на<br>идентифии<br>кран буде<br>ка<br>v.4.6.<br>1.0                     | а квитан<br>катора о<br>т выведи<br>сса 1<br>160-5928<br>00 1<br>160-5928<br>00 1<br>150-5928           | ции, пос<br>тложенн<br>ено сооб<br>10:29<br>14.07.20<br>5.20         |
| Скидка: 0.0<br>дентификатор мс<br>оостановлен и егс<br>астройками прог<br>дентификатор отл<br>ть документ невс<br>а кассе имеется о<br>Мастер<br>ПРОДАЖА<br>МОЛОКО БМК<br>МОЛОКО БМК<br>1.000 x<br>Скидка: 0.0 | ро<br>жно ввести вр<br>можно будет<br>рамы может (<br>ложенного чека<br>озможно, если<br>лткрытый докум<br>№ 10<br>1.5% 1Л П/П<br>Воссс<br>15.20 | учную с клавиатурь<br>оплатить.<br>быть предусмотрен<br>а вручную или счит<br>:<br>мент. При попытке<br>Докуме<br>тановлени<br>нево<br>ОК  | ы, считать сканера<br>но автоматическо<br>гайте при помощи<br>восстановить отл<br>восстановить отл<br>востановить отл<br>восстановить отл<br>восстановить отл<br>востановить отл<br>восстановить отл<br>восстановить отл<br>восстановить отл<br>восстановить отл<br>восстановить отл                                                                                                    | сулни<br>ом QR-код или штр<br>е распознавание и<br>окенный чек на эн<br>оженный чек на эн<br>Т.<br>ННОГО ЧЕКа<br>Сумма чен         | эих-код на<br>идентифии<br>кран буде<br>кат.<br>1.0<br>1.0<br>1.0<br>1.0<br>1.0 | а квитан<br>катора о<br>т выведи<br>сса 1<br>160-5928<br>00 1<br>160-5928<br>00 1<br>00 1<br>00<br>15.2 | ции, пос<br>тложенн<br>ено сооб<br>10:29<br>14.07.20<br>5.20<br>5.20 |

2.

Закройте сообщение, нажав клавишу "Ввод", завершите работу с текущим чеком и повторите попытку восстановления чека.

| Мастер                                                                   |                                               |                                                                 |                                                                                    |                                     | v.4                                                | 4.6.160-5928 14.07.2                                                   |
|--------------------------------------------------------------------------|-----------------------------------------------|-----------------------------------------------------------------|------------------------------------------------------------------------------------|-------------------------------------|----------------------------------------------------|------------------------------------------------------------------------|
| ТРОДАЖА                                                                  | <b>№</b> 15                                   |                                                                 |                                                                                    |                                     |                                                    |                                                                        |
|                                                                          |                                               |                                                                 |                                                                                    |                                     |                                                    |                                                                        |
|                                                                          |                                               |                                                                 |                                                                                    |                                     |                                                    |                                                                        |
|                                                                          |                                               | Coo                                                             | бщение                                                                             |                                     |                                                    |                                                                        |
|                                                                          |                                               | Чек бь                                                          | іл отменен                                                                         | Н                                   |                                                    |                                                                        |
|                                                                          |                                               | ОК                                                              | (Enter)                                                                            |                                     |                                                    |                                                                        |
|                                                                          |                                               |                                                                 |                                                                                    |                                     |                                                    |                                                                        |
|                                                                          |                                               |                                                                 |                                                                                    |                                     |                                                    |                                                                        |
|                                                                          |                                               |                                                                 |                                                                                    |                                     |                                                    |                                                                        |
|                                                                          |                                               |                                                                 |                                                                                    |                                     |                                                    |                                                                        |
| Скидка: <b>0.0</b><br>ня того чтобы зак<br>ложенный чек б                | ро<br>арыть сообщен<br>ыл оплачен и з         | ие нажмите клавиг<br>закрыт. При попытк                         | цу "Ввод". Восстан<br>ке восстановления                                            | Суми<br>ювить чек на<br>на экран бу | <b>ма чека</b><br>евозможно.<br>дет выведен        | • <b>0.00</b>                                                          |
| Скидка: 0.0<br>пя того чтобы зак<br>гложенный чек б<br>Мастер<br>ТРОДАЖА | ро<br>рыть сообщен<br>ыл оплачен из<br>№ 17   | ие нажмите клавиц<br>закрыт. При попытн                         | иу "Ввод". Восстан<br>е восстановления                                             | Суми<br>ювить чек н<br>на экран бу  | <b>ма чека</b><br>евозможно.<br>дет выведен<br>v.4 | • <b>О.ОО</b><br>• сообщение:<br>касса 1 10:52<br>•.6.160-5928 14.07.2 |
| Скидка: 0.0<br>ня того чтобы зак<br>ложенный чек б<br>Мастер<br>1РОДАЖА  | ро<br>арыть сообщен<br>ыл оплачен и з<br>№ 17 | ие нажмите клавиц<br>закрыт. При попытн<br>ССОО                 | цу "Ввод". Восстан<br>е восстановления<br>бщение                                   | Суми<br>ювить чек ни<br>на экран бу | <b>ма чека</b><br>евозможно.<br>дет выведен<br>v.4 | : <b>О.ОО</b>                                                          |
| Скидка: 0.0<br>ля того чтобы зак<br>гложенный чек б<br>Мастер<br>ТРОДАЖА | ро<br>арыть сообщен<br>ыл оплачен и з<br>№ 17 | ие нажмите клавиц<br>закрыт. При попытн<br>Ссос<br>Чек ух       | иу "Ввод". Восстан<br>е восстановления<br><b>бщение</b><br>ке оплачен              | Суми                                | <b>ма чека</b><br>евозможно.<br>дет выведен<br>v.4 | : <b>О.ОО</b>                                                          |
| Скидка: 0.0<br>ля того чтобы зак<br>тложенный чек б<br>Мастер<br>ТРОДАЖА | ро<br>арыть сообщен<br>ыл оплачен и з<br>№ 17 | ие нажмите клавиц<br>закрыт. При попытк<br>Соо<br>Чек ух<br>ОК  | иу "Ввод". Восстан<br>е восстановления<br><b>бщение</b><br>ке оплачен<br>( (Enter) | Суми<br>ювить чек н<br>на экран бу  | <b>ма чека</b><br>евозможно.<br>дет выведен<br>v.4 | : <b>О.ОО</b>                                                          |
| Скидка: 0.0<br>ля того чтобы зак<br>тложенный чек б<br>Мастер<br>ТРОДАЖА | ро<br>крыть сообщен<br>ыл оплачен и з<br>№ 17 | ие нажмите клавиц<br>закрыт. При попытк<br>Соо<br>Чек уж<br>ОК  | иу "Ввод". Восстан<br>е восстановления<br>бщение<br>Ке оплачен<br>. (Enter)        | Суми<br>ювить чек н<br>на экран бу  | <b>ма чека</b><br>евозможно.<br>дет выведен<br>v.4 | : <b>О.ОО</b>                                                          |
| Скидка: 0.0<br>ля того чтобы зак<br>гложенный чек б<br>Мастер<br>ТРОДАЖА | ро<br>крыть сообщен<br>ыл оплачен и з<br>№ 17 | ие нажмите клавиц<br>закрыт. При попытн<br>Ссос<br>Чек ух<br>ОК | иу "Ввод". Восстан<br>е восстановления<br>бщение<br>Ке оплачен<br>(Enter)          | Суми                                | <b>ма чека</b><br>евозможно.<br>дет выведен<br>v.4 | : <b>О.ОО</b>                                                          |
| Скидка: 0.0<br>ля того чтобы зак<br>тложенный чек б<br>Мастер<br>ТРОДАЖА | ро<br>прыть сообщен<br>ыл оплачен и з<br>№ 17 | ие нажмите клавиц<br>закрыт. При попыти<br>Соо<br>Чек ух<br>ОК  | иу "Ввод". Восстан<br>е восстановления<br>бщение<br>Ке оплачен<br>(Enter)          | Суми<br>ювить чек ни<br>на экран бу | <b>ма чека</b><br>евозможно.<br>дет выведен<br>v.4 | : <b>О.ОО</b>                                                          |

Для того чтобы закрыть сообщение нажмите клавишу "Ввод". Восстановить чек невозможно.

• Отложенный чек был восстановлен на другой кассе и в настоящее время находится в открытом состоянии. При попытке восстановления на экран будет выведено сообщение:

| 🗋 Мастер                                        |                            |                         |                                                            |                                        | касса<br>v.4.6.160-             | 1 11:00<br>5928 14.07.20                  |
|-------------------------------------------------|----------------------------|-------------------------|------------------------------------------------------------|----------------------------------------|---------------------------------|-------------------------------------------|
| ПРОДАЖА                                         | № 17                       |                         |                                                            |                                        |                                 |                                           |
|                                                 |                            |                         |                                                            |                                        |                                 |                                           |
|                                                 |                            |                         |                                                            |                                        |                                 |                                           |
|                                                 |                            |                         | Сообщение                                                  |                                        |                                 |                                           |
|                                                 | Чек з                      | арезе                   | рвирован на др                                             | угой кассе                             |                                 |                                           |
| _                                               |                            |                         | OK (Enter)                                                 |                                        |                                 |                                           |
|                                                 |                            |                         |                                                            |                                        |                                 |                                           |
|                                                 |                            |                         |                                                            |                                        |                                 |                                           |
|                                                 |                            |                         |                                                            |                                        |                                 |                                           |
| Скидка: <b>0.00</b>                             | )                          |                         |                                                            | Сумма че                               | ка: 0                           | .00                                       |
| 1я того чтобы закрь<br>орнирован с возмо        | ыть сообщен<br>эжностью вс | ние нажмі<br>осстановле | ите клавишу "Ввод". Восста<br>ения на той кассе, где был о | новить чек на кассе м<br>открыт ранее. | ожно толі                       | ько в том слу                             |
| сутствует связь с ка<br>Мастер                  | ассовым сер                | рвером. В               | этом случае невозможно п                                   | олучить данные чека,                   | на экран<br>касса<br>v.4.6.160- | будет вывед<br>1 10:24<br>5928 14.07.20   |
| ІРОДАЖА                                         | Nº 9                       |                         |                                                            |                                        |                                 |                                           |
| БМК БИФИЛЮК                                     | C 2.5% 0.5                 | 5Л                      |                                                            |                                        | 1.000                           | 15.20                                     |
| ІОЛОЧНЫИ ДЕС                                    | СЕРТ ДАНО                  | ОН ДАНИ                 | ІССИМО С ТВОРОЖНЫМ                                         | 1 KPEMOM                               | 1                               | 24.90                                     |
|                                                 |                            |                         | Ошибка                                                     |                                        |                                 |                                           |
|                                                 | 0                          | шибка                   | а обращения к                                              | серверу                                |                                 |                                           |
|                                                 |                            |                         | OK (Enter)                                                 |                                        |                                 |                                           |
|                                                 |                            |                         |                                                            |                                        |                                 |                                           |
| молс                                            |                            |                         | · ⊢, · · · · · · ⊢, · · ·                                  |                                        | 0                               | PO                                        |
| молс                                            |                            |                         | . –                                                        |                                        | 0                               | 0PO                                       |
| моло<br>1.000 x 2                               | 24.90                      | - 0.0                   | . <u> </u>                                                 |                                        | = 2                             | орО<br><sup>Отд. 1</sup><br>2 <b>4.90</b> |
| МОЛО<br><b>1.000 x 2</b><br>Скидка: <b>0.00</b> | 24.90                      | - 0.0                   | 0                                                          | Сумма чека                             | = 2<br>= 40                     | отд. 1<br>24.90                           |

•

Для закрытия сообщение нажмите клавишу "Ввод". Обратитесь к техническому специалисту для решения проблемы.

| Отложенный чек н<br>О Мастер | е найден на касо | совом сервере. При попытке восо      | тановления на экран будет вы<br>ка<br>у 4 6 | иведено сообщени<br>сса 1 10:31<br>60-5928 14.07.20 |
|------------------------------|------------------|--------------------------------------|---------------------------------------------|-----------------------------------------------------|
| ПРОДАЖА                      | № 12             |                                      |                                             |                                                     |
|                              |                  |                                      |                                             |                                                     |
|                              |                  |                                      |                                             |                                                     |
|                              |                  | Сообщение                            |                                             |                                                     |
|                              | Дон<br>13        | кумент с идентифи<br>010100000009 не | ікатором<br>найден.                         |                                                     |
|                              |                  | OK (Enter)                           |                                             |                                                     |
|                              |                  |                                      |                                             |                                                     |
|                              |                  |                                      |                                             |                                                     |
| Скидка: <b>0.(</b>           | 00               |                                      | Сумма чека:                                 | 0.00                                                |

Для того чтобы закрыть сообщение нажмите клавишу "Ввод". Обратитесь к техническому специалисту для решения проблемы.

#### Операции с восстановленным чеком

.

- 1. Изменение восстановленного чека. Восстановленный чек полностью идентичен обычному документу продажи.
- 2. Повторное откладывание. Восстановленный чек может быть отложен повторно. Все действия по откладыванию чека выполняются так же, как и при первоначальном откладывании документа.
- 3. Сторнирование. Восстановленный чек может быть сторнирован. При сторнировании чека на экран будет выведен диалог:

| 🖸 Мастер  |               |                      |                            | касса 1<br>v.4.6.160-5928 | 10:48<br>14.07.20    |
|-----------|---------------|----------------------|----------------------------|---------------------------|----------------------|
| ПРОДАЖ    | A № 14        |                      |                            |                           |                      |
| СОК РИЧ Я | БЛОКО 1Л      |                      |                            | 1                         | 70.90                |
| молочны   | Й ДЕСЕРТ ДАНС | ОН ДАНИССИМО С ТІ    | ВОРОЖНЫМ КРЕМОМ            | 1 2                       | 24.90                |
|           |               | Выберите             | действие                   |                           |                      |
|           | Вы дей        | ствительно х<br>весь | отите сторнировать<br>чек? |                           |                      |
| молс      | ОК            | (Enter)              | Отмена (ESC)               | OPC                       | D                    |
| 1.000     | x 24.90       | - 0.00               |                            | = <b>24</b> ,             | отд. 1<br><b>.90</b> |
| Скидка:   | 0.00          |                      | Сумма чека:                | 95.8                      | <b>BO</b>            |

При подтверждении операции на экран будет выведен диалог:

| 🖸 Мастер |              |                              |                                    | касса 1 10:49<br>v.4.6.160-5928 14.07.20 |
|----------|--------------|------------------------------|------------------------------------|------------------------------------------|
| продаж   | (A № 14      |                              |                                    |                                          |
|          |              |                              |                                    |                                          |
|          |              | Выберите                     | е действие                         |                                          |
|          | С<br>Чек нел | )тменить отл<br>ьзя будет по | юженный чек?<br>вторно восстановит | ь                                        |
|          | ок           | (Enter)                      | Отмена (ESC)                       |                                          |
|          |              |                              |                                    |                                          |
| Скидка:  | 0.00         |                              | Сумма чек                          | (a: <b>0.00</b>                          |

В случае подтверждения чек будет отменен без возможности восстановления. При отмене операции чек будет сторнирован, но при необходимости его можно восстановить повторно.

## Просмотр отложенных чеков

1. Для просмотра отложенных чеков по магазину необходимо нажать клавишу "Просмотр отложенных чеков". На экран будет выведен список отложенных чеков, которые еще не были оплачены:

| ] Ma | астер                    |           | Kac<br>v.4.6.       | ca 242 17:47<br>259-6814 25.06.24 |
|------|--------------------------|-----------|---------------------|-----------------------------------|
| Выб  | берите отложенный че     | ж         |                     |                                   |
| N₂   | Идентификатор            | Код кассы | Время               | Сумма                             |
| 1    | 045614300440000009123600 | 143       | 25.06.2024 12:36:00 | 15.20                             |
| 2    | 045614300400000004124447 | 143       | 24.06.2024 12:44:47 | 15.20                             |
| 3    | 045614300400000001124316 | 143       | 24.06.2024 12:43:16 | 15.20                             |
| 4    | 045614300380000004143954 | 143       | 19.06.2024 14:39:54 | 128.00                            |
|      |                          |           |                     |                                   |
|      |                          |           |                     |                                   |
|      |                          |           |                     |                                   |
|      |                          |           |                     |                                   |
|      |                          |           |                     |                                   |
|      |                          |           |                     |                                   |
|      |                          |           |                     |                                   |
|      |                          |           |                     |                                   |
|      |                          |           |                     |                                   |
|      |                          |           |                     |                                   |
|      |                          |           |                     |                                   |
|      |                          |           |                     |                                   |
|      |                          |           |                     |                                   |

2. Выбор чека осуществляется при помощи клавиш Вверх/Вниз. Для восстановления отложенного чека необходимо нажать кнопку "Ввод". При этом выбранный отложенный чек будет восстановлен:

| _                                                                                                    |                                                         |                                                                                                    | касс<br>v.4.6.1                                            | a 147 11:18<br>60-5928 14.07.20                   |
|----------------------------------------------------------------------------------------------------|---------------------------------------------------------|----------------------------------------------------------------------------------------------------|------------------------------------------------------------|---------------------------------------------------|
| продажа                                                                                                    | <b>№</b> 39                                             |                                                                                                    |                                                            |                                                   |
| ТВОРОГ ДАНО                                                                                                    | Н ДАНИССИ                                               | МО БРАВО ШОКОЛАД 135Г                                                                               |                                                            | 1 30.00                                           |
| творог<br><b>1.000 х</b>                                                                                              | данон<br><b>30.00</b>                                   | I ДАНИССИМО БРАВ<br>- 0.00                                                                          | зо шокола,                                                 | Д 13<br><sub>Отд. 0</sub><br><b>30.00</b>         |
| Скидка: <b>0.0</b>                                                                                                    | 00                                                      | C                                                                                                   | Сумма чека: 3                                              | 0.00                                              |
| <ul> <li>сторниро</li> <li>закрытие</li> </ul>                                                                        | вание,<br>(проведение)                                  |                                                                                                    |                                                            |                                                   |
| <ul> <li>повторно</li> <li>Если в магазине не на экран будет вые</li> <li>Мастер</li> <li>ПРОДАЖА</li> </ul>          | е откладываны<br>ет отложенных<br>зедено сообще<br>№ 40 | продажи по данному чеку),<br>ие.<br>чеков, которые ранее не были оплачен<br>ение:                   | ны или сторнированы, то г<br>касс<br>v.4.6.1               | при нажатии кн<br>а 147 11:25<br>60-5928 14.07.20 |
| <ul> <li>повторно</li> <li>Если в магазине не</li> <li>на экран будет вые</li> <li>Мастер</li> <li>ПРОДАЖА</li> </ul> | е откладывани<br>ет отложенных<br>зедено сообще<br>№ 40 | продажи по данному чеку),<br>ие.<br>чеков, которые ранее не были оплачен<br>ение:<br>Сообщение      | чы или сторнированы, то г<br>касс<br>v.4.6.1               | при нажатии кн<br>а 147 11:25<br>60-5928 14.07.20 |
| • повторно<br>Если в магазине не<br>на экран будет вык<br>Мастер<br>ПРОДАЖА                                           | е откладываны<br>эт отложенных<br>зедено сообще<br>№ 40 | ие.<br>чеков, которые ранее не были оплаченение:<br>Сообщение<br>магазине нет отложен<br>ОК (Enter) | ны или сторнированы, то г<br>касс<br>v.4.6.1<br>ННЫХ ЧЕКОВ | три нажатии кн                                    |
| <ul> <li>повторно</li> <li>Если в магазине не</li> <li>на экран будет вып</li> <li>Мастер</li> <li>ПРОДАЖА</li> </ul> | е откладывани<br>ет отложенных<br>зедено сообще<br>№ 40 | Сообщение<br>магазине нет отложе<br>ОК (Enter)                                                      | ны или сторнированы, то г<br>касс<br>v.4.6.1               | при нажатии кн                                    |

Для закрытия сообщения необходимо нажать кнопку "Ввод". Сообщение будет закрыто, работу на кассе можно продолжить.

5. Если из списка отложенных чеков выбран тот, который в текущий момент восстановлен на другой кассе, то на экран будет выведено сообщение: Касса 1 11:00

| 🖸 Мастер          |           |                 | v.         | 4.6.160-5928 14.07.20 |
|-------------------|-----------|-----------------|------------|-----------------------|
| ПРОДАЖА           | № 17      |                 |            |                       |
|                   |           |                 |            |                       |
|                   |           |                 |            |                       |
|                   |           | Сообщение       |            |                       |
|                   | Чек зарез | ервирован на др | угой кассе |                       |
|                   |           | OK (Enter)      |            |                       |
|                   |           |                 |            |                       |
|                   |           |                 |            |                       |
| Скидка: <b>0.</b> | 00        |                 | Сумма чека | .: 0.00               |
|                   |           |                 |            |                       |

Для того чтобы закрыть сообщение нажмите клавишу "Ввод".

 Просмотреть отложенные чеки при наличии на кассе уже открытого чека нельзя. При нажатии клавиши "Просмотр отложенных чеков" на экран будет выведено сообщение:

| 🔾 Мастер |                      |                                               | v                | касса 1 10:29<br>4.6.160-5928 14.07.20 |
|----------|----------------------|-----------------------------------------------|------------------|----------------------------------------|
| ПРОДАЖ   | KA № 10              |                                               |                  |                                        |
| молоко   | 5МК 1.5% 1Л П/П      |                                               |                  | 1.000 15.20                            |
|          |                      |                                               |                  | _                                      |
|          |                      | Сообщение                                     |                  |                                        |
|          | [<br>Восстано        | окумент откры<br>вление отложен<br>невозможно | т.<br>нного чека |                                        |
| моло     |                      | OK (Enter)                                    |                  |                                        |
|          |                      |                                               |                  |                                        |
| 1.000    | <b>x 15.20 -</b> 0.0 | 00                                            |                  | отд. 0<br>= <b>15.20</b>               |
| Скидка:  | 0.00                 |                                               | Сумма чека:      | 15.20                                  |

Для того чтобы закрыть сообщение нажмите клавишу "Ввод".

### Проверка наличия незакрытых отложенных чеков перед закрытием смены

Настройками программы может быть предусмотрена проверка наличия незакрытых отложенных чеков перед закрытием смены:

| • | Если настройка включена, то при наличии незакрытых отложенных чеков, сформированных на | данной н | кассе, бу | дет выведена ошибка: |
|---|----------------------------------------------------------------------------------------|----------|-----------|----------------------|
|   | О Мастер ка                                                                            | acca 143 | 12:54     |                      |

|                                                                          | v.4.6.259-6811 25.06. |
|--------------------------------------------------------------------------|-----------------------|
|                                                                          |                       |
| Выбор операции :                                                         |                       |
| 1 Монитор кассира (продажа)                                              |                       |
| 2 Операции с деньгами                                                    |                       |
| Ошибка                                                                   |                       |
| Закрытие смены невозможно. Сначала<br>необходимо закрыть отложенные чеки |                       |
| OK (Enter)                                                               |                       |
| 8 Закрытие смены                                                         |                       |
| 9 Завершение работы                                                      |                       |
|                                                                          |                       |
|                                                                          |                       |

• Если настройка выключена, то смена будет закрыта с незакрытыми отложенными чеками.